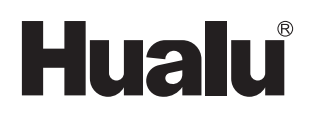

**使用说明书** 小型蓝光光盘库 型号: CA-BH10

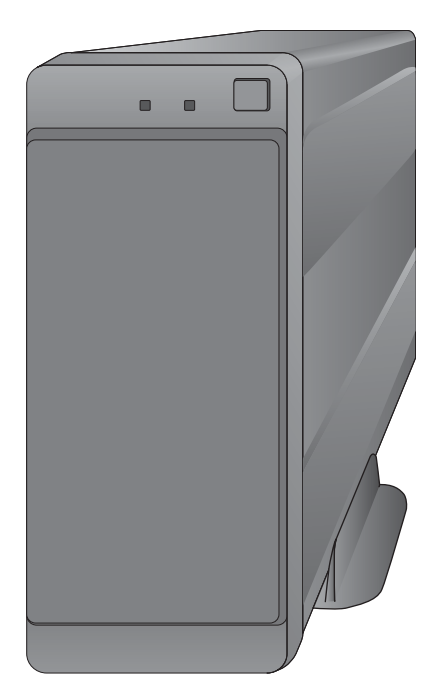

感谢您购买本产品。

请于使用前仔细阅读操作使用说明书,并妥善保管。 在使用前必须仔细阅读本机说明书,以保证安全、正确使用本机。

## 本机特点

本机中可放入含有 BD-R 或 BD-RE 光盘的光盘匣,用于数据的长期存储。 通过数据线连接电脑,写入或读取光盘匣中的数据。

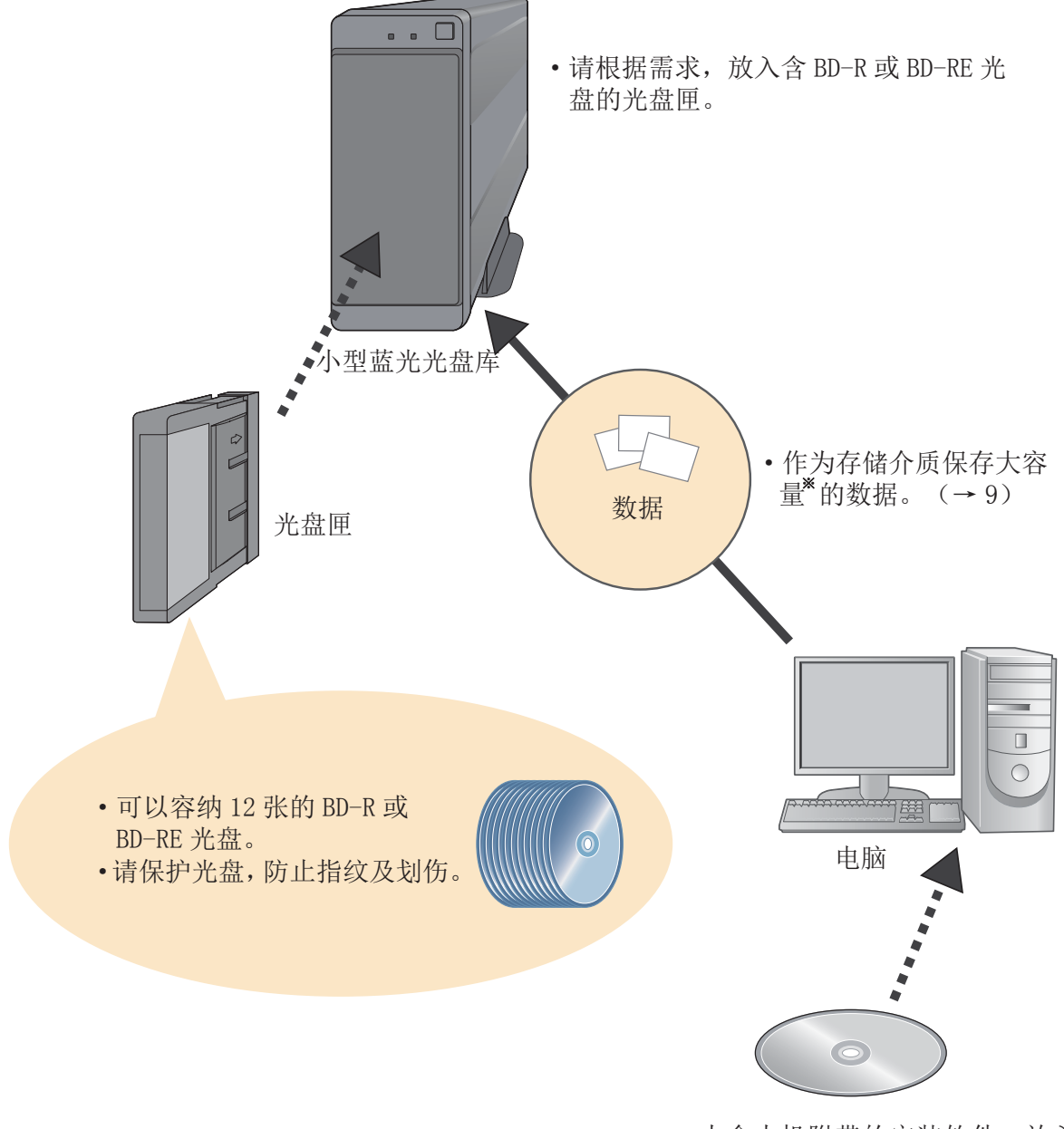

内含本机附带的安装软件。放入电脑后进行安装。(→12)

\*最大容量 光盘匣的最大容量为 1.2TB。

# 使用方法

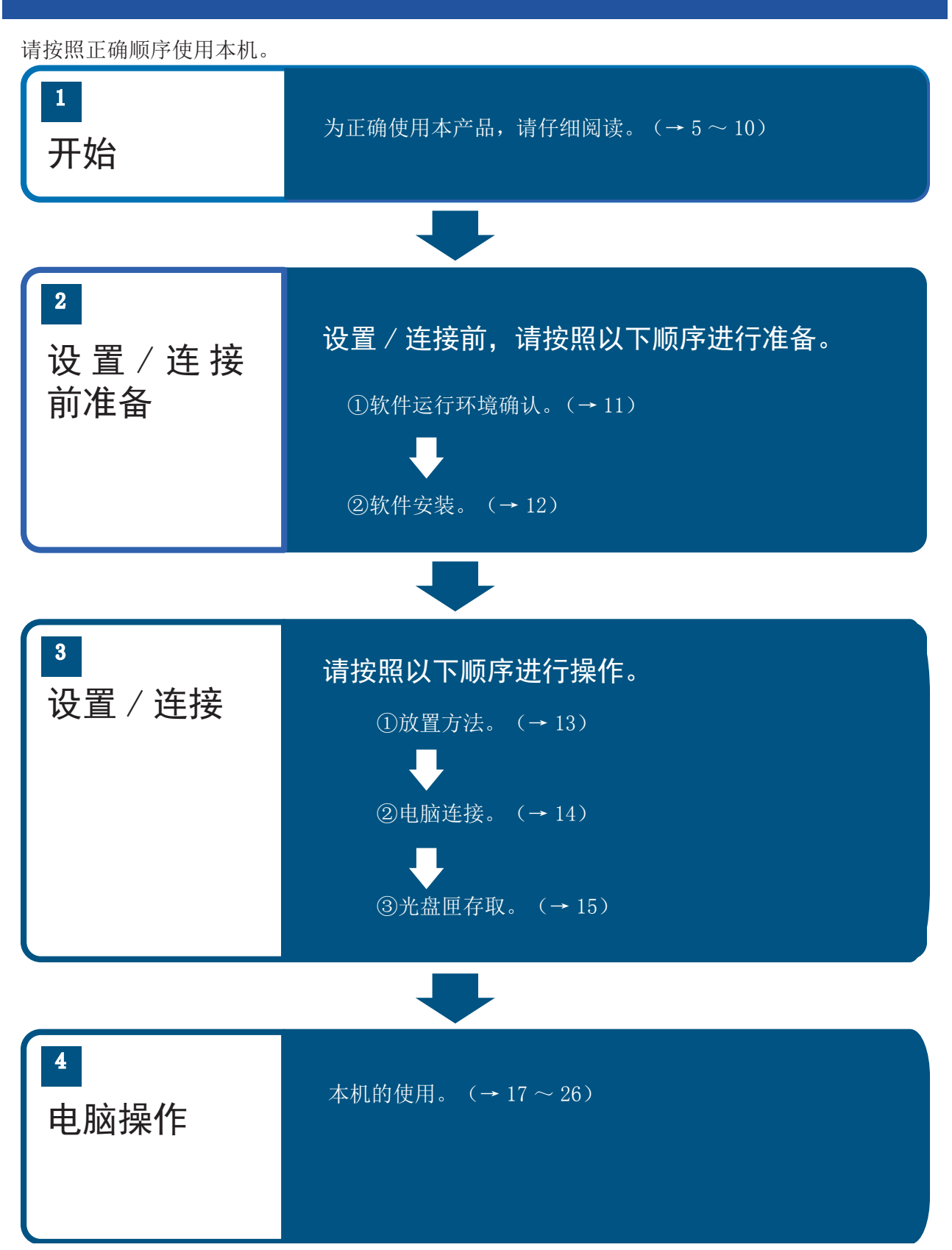

# 目录

| 本机特点2       | 1 |
|-------------|---|
| 使用方法3       | ; |
|             |   |
| 开始          |   |
| 开始使用5       | , |
| 附件5         | , |
| 可选配件介绍5     | ; |
| 使用注意事项6     | j |
| 存取注意6       | j |
| 放置6         | j |
| AC 适配器6     | j |
| 清洁7         |   |
| 废弃7         |   |
| 注意事项7       | , |
| 各部分说明8      | 5 |
| 光盘匣9        | ) |
| 光盘匣的种类和特点10 | ) |
| RFID 标签10   |   |
| 光盘匣的存取和保管10 | ) |

## 设置 / 连接

| 设 | 置 / | 连  | 接   | 前 | 准 | 솥 | Í |  |  |   |   |  |  |   |   |  |  |  |  | 11 |
|---|-----|----|-----|---|---|---|---|--|--|---|---|--|--|---|---|--|--|--|--|----|
| 软 | 件运  | 行  | 环   | 境 |   | • |   |  |  | • | • |  |  | • | • |  |  |  |  | 11 |
| 软 | 件安  | 装装 | ••• |   |   | • |   |  |  | • |   |  |  |   | • |  |  |  |  | 12 |
| 放 | 置方  | 法  |     |   |   |   |   |  |  |   |   |  |  |   |   |  |  |  |  | 13 |
| 찦 | 放.  |    |     |   |   |   |   |  |  |   |   |  |  |   |   |  |  |  |  | 13 |
| 平 | 放.  |    |     |   |   |   |   |  |  |   |   |  |  |   |   |  |  |  |  | 13 |
| 电 | 脑连  | 接  |     |   |   |   |   |  |  |   |   |  |  |   |   |  |  |  |  | 14 |
| 光 | 盘匣  | Ī的 | 存   | 取 |   |   |   |  |  |   |   |  |  |   |   |  |  |  |  | 15 |
| 断 | 开与  | 疤  | 脑   | 连 | 接 |   |   |  |  |   |   |  |  |   |   |  |  |  |  | 16 |

## 电脑操作

| 文件写入                | 17 |
|---------------------|----|
| 文件及文件夹的保存           | 17 |
| 光盘匣的设定和管理           | 18 |
| 文件 / 文件夹的履历的表示 / 阅览 | 25 |

| 其他        |
|-----------|
| 固件 / 软件升级 |
| Q&A27     |
| 设置或连接27   |
| 动作27      |
| 错误,报警显示   |
| 错误代码表31   |
| 警告代码表     |
| 规格34      |
| 数据存储34    |
| 环境34      |
| AC 适配器34  |
| 光盘匣35     |

■本书中的图形和记载内容 如果本书中记载的图形、产品造型 及电脑画面与实物不符,请谅解。

# 开始 开始使用

## 附件

请确认提供的附件。

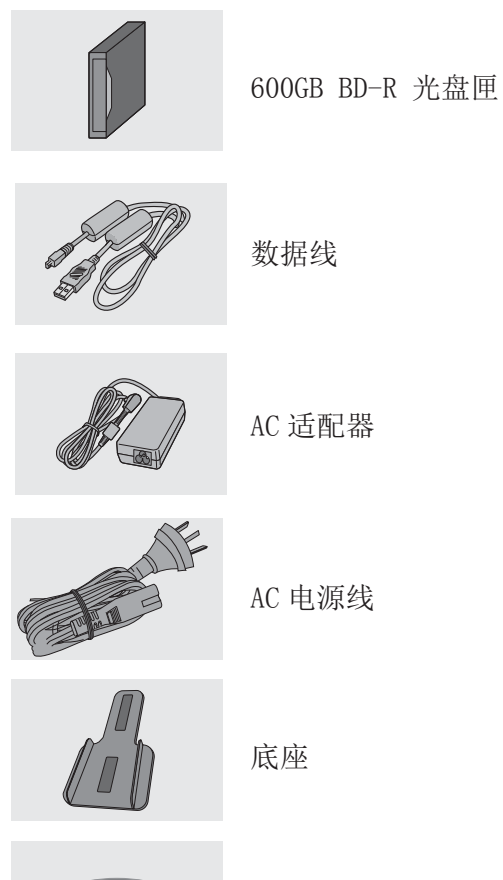

## 可选配件介绍

可以使用以下可选配件。

| 品名              | 品番          |
|-----------------|-------------|
| 1.2TB BD-R 光盘匣  | CA-BM1210TR |
| 600GB BD-R 光盘匣  | CA-BM0610DR |
| 600GB BD-RE 光盘匣 | CA-BM0610DE |

·请尽量使用本机附送的附件。

 $\bigcirc$ 

·请勿使用非本机提供的电源线。

DVD 光盘(内含安装软件)

# 开始 使用注意事项

## 存取注意

## 为防止本机损坏,请遵守以下内容。

- •避免跌落、震动和冲击。
- •请勿将茶水或饮料等液体洒入本机。

## 放置

- •请勿放置在封闭的车内、远离直射阳光、避 免高温。
- •请将本机放置在平坦的地方。
- •请勿在本机上方放置重物。

## AC 适配器

#### 本机要放置在电源插座附近,并且电源插头 最好放在触手可及的地方。

- •请保证电源线、AC 适配器的清洁。
- •当长时间不使用本机,请拔掉电源线的插头。

## 开始

## 使用注意事项

### 清洁

请确保 AC 适配器的清洁。

- 请用软的干布擦拭。若有污秽时,请用 拧干的湿毛巾进行擦拭,然后再用干布 擦拭一遍。
- •切勿使用酒精、涂料稀释剂或汽油来清 洁本机。
- 使用经化学处理的布之前,请仔细阅读 该布附带的说明。

## 废弃

- •附带的碟片废弃时,请遵循相关的要求。
- 为了防止信息泄露,在转让或者废弃相关设备、保存信息的媒介时,建议进行格式化或者物理破坏。

#### 注意事项

- 本公司对因本机的使用、故障、不良发生的数据丢失,不承担任何责任。
- 请用户自行管理好光盘匣的数据。在对本 机操作前,请将重要数据备份。
- 严禁使用本机随意复制、编辑没有著作权的出版物。另外,根据著作法,部分版权出版物限制或禁止复制。若以私用目的复制,请遵循出版物使用权许可条件。
- 通过本机播放音频、网络上下载的图像和 信息等有著作权的出版物,在复制或者编 辑时,根据著作权法,只允许限定在 个人或者家庭范围内使用。
- 驱动软件(附送的 DVD 光盘)以及本说明书的内容,如有变更恕不另行通知。
- •本机并不保证对所有的电脑都能正常动作。

# 开始 各部分说明

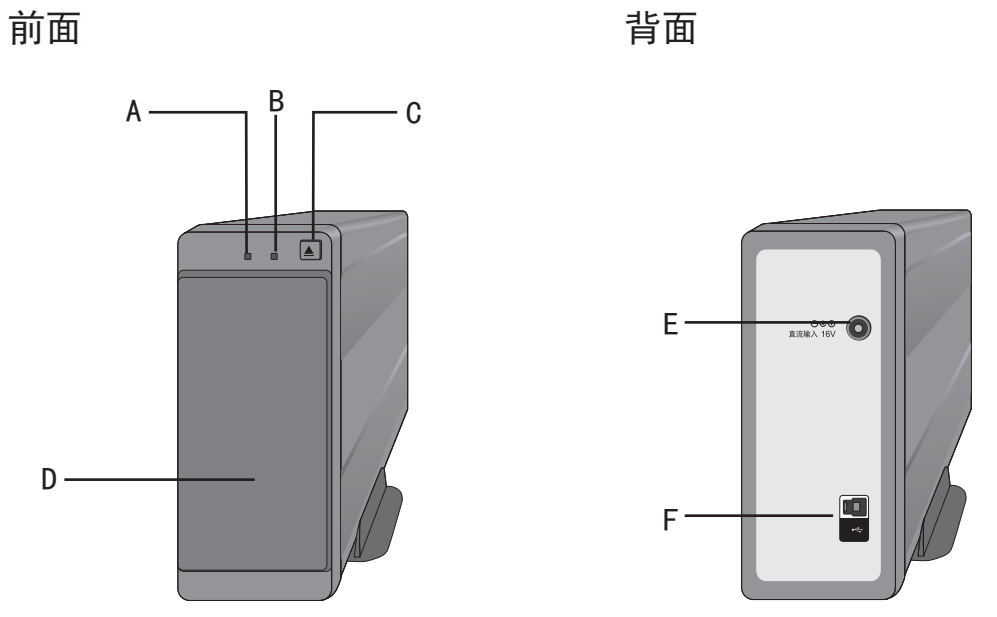

|   | 1      |                          |  |  |  |  |  |
|---|--------|--------------------------|--|--|--|--|--|
|   |        | 通电后,绿色灯点亮。               |  |  |  |  |  |
|   |        | • 当本机和 AC 适配器连接后自动上电。    |  |  |  |  |  |
| A | 状态灯    | 动作说明                     |  |  |  |  |  |
|   |        | - 闪烁(绿色):本机存储数据状态。       |  |  |  |  |  |
|   |        | - 闪烁(红色):本机放置方法不对导致无法访问。 |  |  |  |  |  |
|   |        | - 点亮(红色): 本机发生错误或者出现异常。  |  |  |  |  |  |
|   |        | 通电后,绿色灯点亮。               |  |  |  |  |  |
| В | 电源灯    | • 当本机和 AC 适配器连接后自动上电。    |  |  |  |  |  |
|   |        |                          |  |  |  |  |  |
| C | 弹出键    | 取出光盘匣。(→ 15)             |  |  |  |  |  |
|   |        |                          |  |  |  |  |  |
|   | 业点面入门  |                          |  |  |  |  |  |
|   | 九盆巴で   | • 万丁避开主疾寺的开初的混入,在个仔૫尤盈   |  |  |  |  |  |
|   |        |                          |  |  |  |  |  |
| E | 电源输入   | 与 AC 适配器连接,提供电源。         |  |  |  |  |  |
| F | USB 端子 | 通过专用的数据线和电脑连接。           |  |  |  |  |  |
|   |        |                          |  |  |  |  |  |

•因为前面板装有磁铁,因此请勿将磁卡靠近。

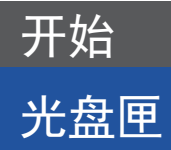

请使用本机附送的光盘匣或者本机专用的光盘匣(另售)。

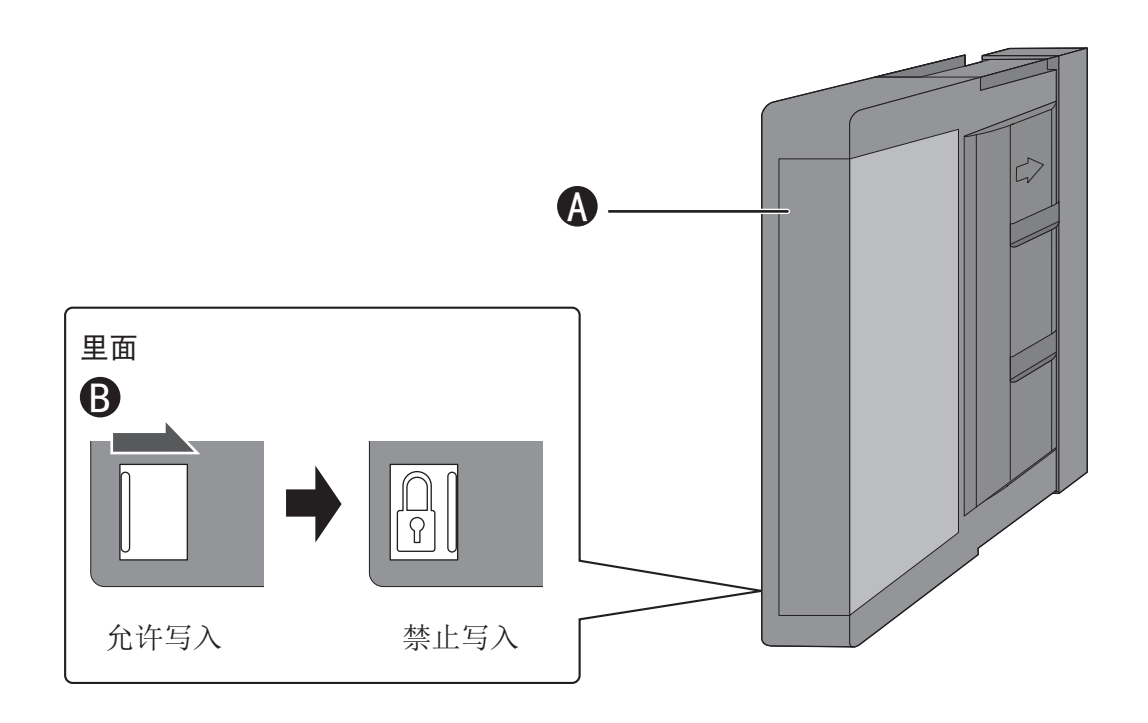

| ٨ | 标签粘贴    | 根据需求粘贴标签。<br>粘贴标签时请对准凹面进行粘贴。<br>•粘贴标签时请避免褶皱和气泡。<br>•不要粘贴金属制品。<br>•避免标签贴在规定的区域之外。<br>•如果标签损坏,请更换新的标签。<br>•请勿将新标签粘贴在旧标签上。 |
|---|---------|----------------------------------------------------------------------------------------------------|
| ₿ | 数据防写入开关 | 防止数据误删除。<br>光盘匣放入本机前,请确认数据防写入开关是否打开。<br>•光盘匣放入后,可以通过软件确认数据写保护状态。                                                        |

## 开始

## 光盘匣

## 光盘匣的种类和特点

## ■可使用的光盘匣种类

|           | 品番: CA-BM1210TR<br>1.2TB 可刻录光盘匣 |
|-----------|---------------------------------|
| BD-R 光盘匣  | 品番: CA-BM0610DR<br>600GB 可刻录光盘匣 |
| BD-RE 光盘匣 | 品番: CA-BM0610DE<br>600GB 可擦写光盘匣 |

## ■特点

- 光盘匣内可以放入 12 张 BD-R 盘或 BD-RE 光 盘,作为媒介存取大量数据。
- •光盘匣内的数据可以删除。
- •当 BD-R 光盘匣剩余空间很小时,有可能无 法删除文件 / 文件夹。

## RFID 标签

光盘匣内含 RFID,为本机的光盘匣识别、管理使用。

在本机和光盘匣上不要粘贴金属制品或者无 线射频卡等。 内置的无线射频卡标签如果不能读写,可能 因为发生了故障。

## 光盘匣的存取和保管

- · 温湿度要求,请看规格。(→ 34)
- •请将光盘匣远离水源。
- •请勿跌落光盘匣。
- •请勿放在阳光直射处。
- •请勿在光盘匣上放置重物。
- •请勿在结露的环境下保存、使用。

#### 光盘匣废弃说明

通过软件等方式无法完全的删除光盘匣内 的文件时,推荐进行物理破坏性废弃。

# 设置 / 连接

# 设置 / 连接前准备

## 软件运行环境

连接电脑前,请满足以下条件。

| 操作系统 | Windows®8.1(32位/64位)Pro/Enterprise<br>Windows®7(32位/64位)Professional/Ultimate/Enterprise SP1 |
|------|----------------------------------------------------------------------------------------------|
| CPU  | 操作系统 必须满足的条件                                                                                 |
| 内存   | 操作系统 必须满足的条件 +50MB                                                                           |
| 显示器  | High Color(16位)以上<br>分辨率 800*600以上                                                           |
| 硬盘   | 5GB 以上的可用容量。                                                                                 |
| 接口   | USB3.0接口                                                                                     |

## ■电脑对应的 USB 规格确认

建议连接的电脑配有 USB3.0 接口。 如果使用非 USB3.0 接口,数据传送速度可能会减慢,机器反应不灵敏。

## 设置 / 连接

## 设置 / 连接前准备

## 软件安装

连接电脑前请确保软件已安装。在放入 DVD 光 盘之前,请关闭其它正在运行的应用程序。

#### 准备

确认电脑运行环境。

- •请查看电脑运行环境。
- 1, 打开电脑。
- 2, 放入附送的 DVD 光盘。
- 3, 选择和操作系统位数相同的安装软件。
- 4, 按照画面信息操作。
- •请根据画面显示进行安装操作。
- •安装完成后会显示以下画面。

| DATA ARCHIVER Driver Softwar            | ÷         |        | a a x |
|-----------------------------------------|-----------|--------|-------|
| 安装完成                                    |           |        | -     |
| 已成功改进 lata ABCRIVEL laiver<br>单击"关闭"孤出。 | Software+ |        |       |
|                                         |           |        |       |
|                                         |           |        |       |
|                                         |           |        |       |
|                                         | 12.14     | (上一歩の) | 关闭(0) |

- 5, 单击【关闭】结束程序。
- 6,安装完成后,请重新启动电脑。

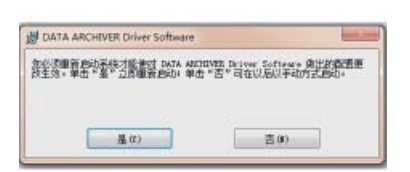

用个人电脑连接多台小型蓝光光盘库的情况 下不需要重新安装软件。

#### ■软件的删除

请按照以下步骤删除软件。

- 1, 打开电脑电源。
- 2, 【开始】→【控制面板】。
- 3, 在菜单栏里选择【程序和功能】。
- 4,在【程序和功能】菜单选择【DATA ARCHIVER Drive Software】
- 5, 按照界面指示进行操作。

卸载后请重启电脑。

#### ■售后服务使用的软件

maintenance. exe 为售后服务人员使用的软件。

# 设置 / 连接 放置方法

本机可以平放,也可以竖放。

•如果想移动本机,请先取出光盘匣后再移动,否则会造成机器故障。

## 竖放

竖放时请确保本机的底座已安装。
 ●竖放时若未安装底座,有可能因为拉扯电线机器掉落。

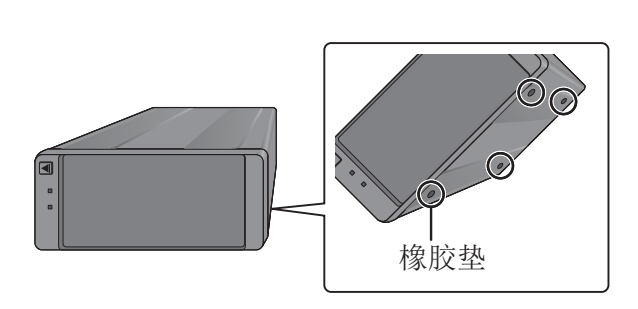

■底座安装方法

确保有橡胶垫的一侧朝下。

平放

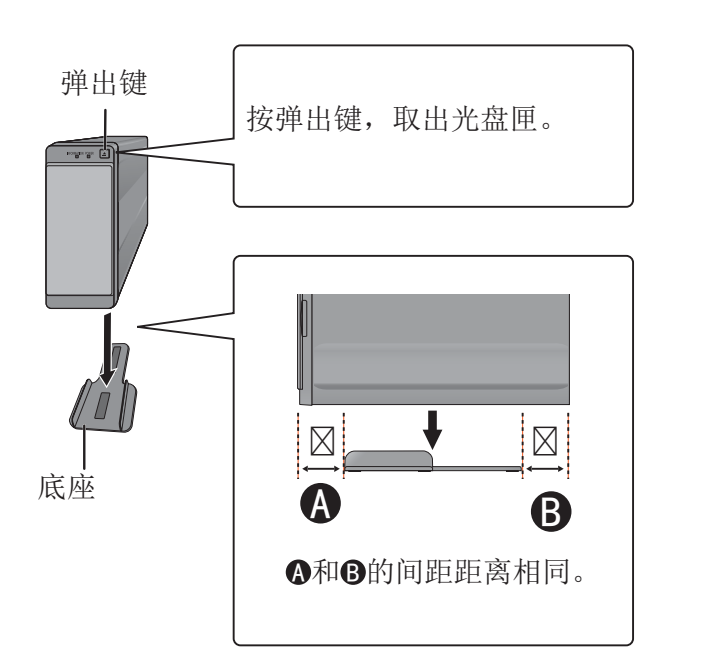

- •选择竖放时,必须安装底座。
- 仅可采用以上两种方式放置本机。如果状态灯红色闪烁,光盘匣将无法访问。

# 设置 / 连接 电脑连接

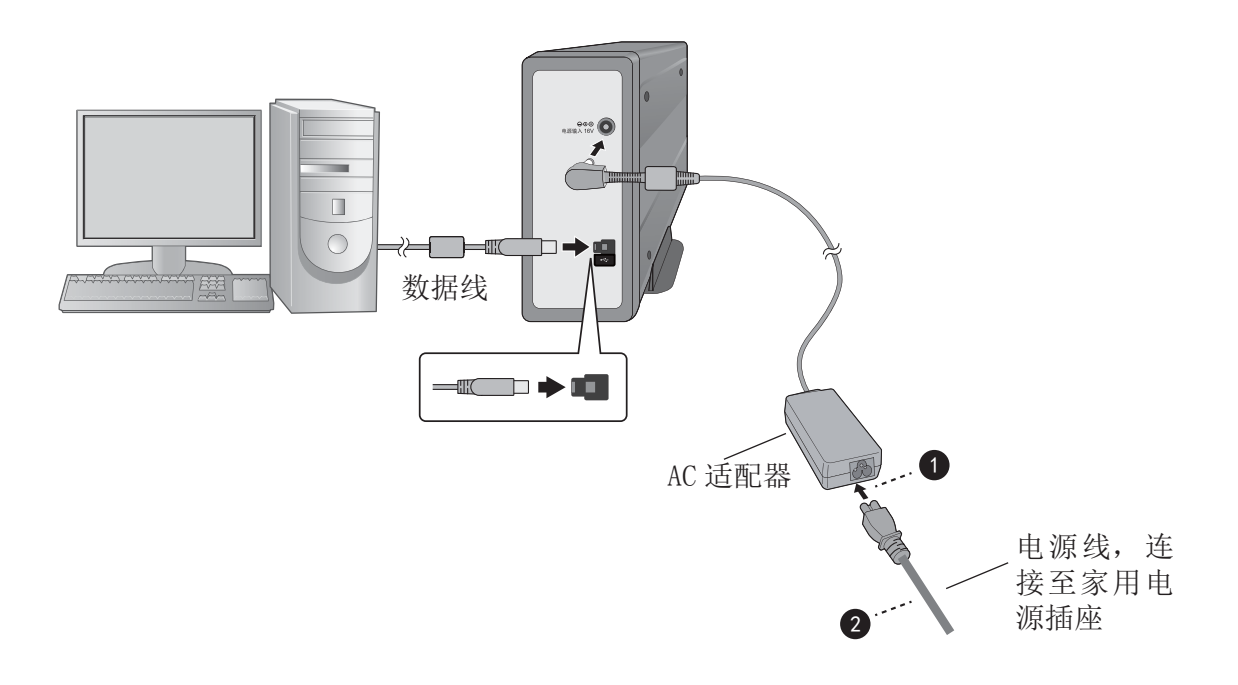

- 1, 电源线和 AC 适配器连接。
- 请按照图示顺序连接。
- 2, AC 适配器和电源输入端子连接。
- •连接后,本机的电源灯自动点亮。 同时状态灯闪烁(绿)后熄灭。
- 3, 通过数据线连接本机和电脑。
- 请确保连接方向的准确性。

• 请使用本机附带的电源线、AC 适配器和数据线。

# 设置 / 连接 光盘匣的存取

■放入光盘匣 竖放

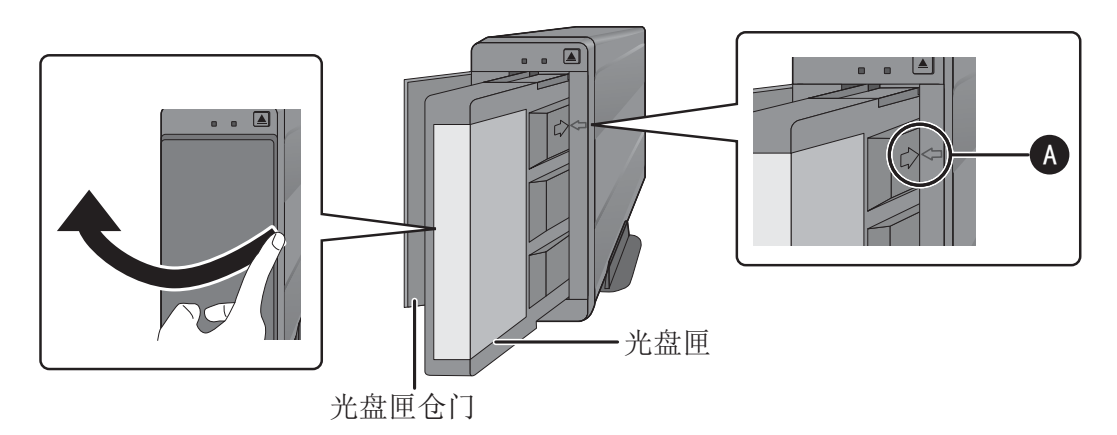

平放

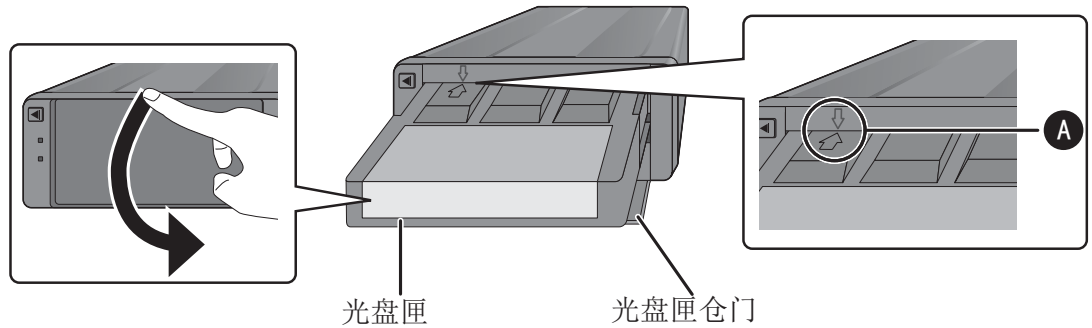

- 1, 打开光盘匣仓门
- •无特殊需要请尽量不要打开。
- 2, 放入光盘匣
- •注意 \Lambda 所示,保证两点吻合,轻轻用力,光盘匣会插入本机。
- 放入光盘匣后,状态灯闪烁(绿)。状态灯熄灭后,可以点击本机的图标。
- 3,关闭光盘匣仓门

#### ■取出光盘匣

- 1, 打开光盘匣仓门。
- 2、按弹出菜单取出光盘匣。
- 3,关闭光盘匣仓门。
- •请放入光盘匣。
- 放入光盘匣后请勿更改本机的放置方法(平放或竖放)。
- •光盘匣放入后,状态灯会闪烁(绿)几分钟后熄灭。
- •光盘匣取出时想再次放入,请将光盘匣完全取出后再放入。

# 设置 / 连接 断开与电脑连接

请按照以下顺序操作。

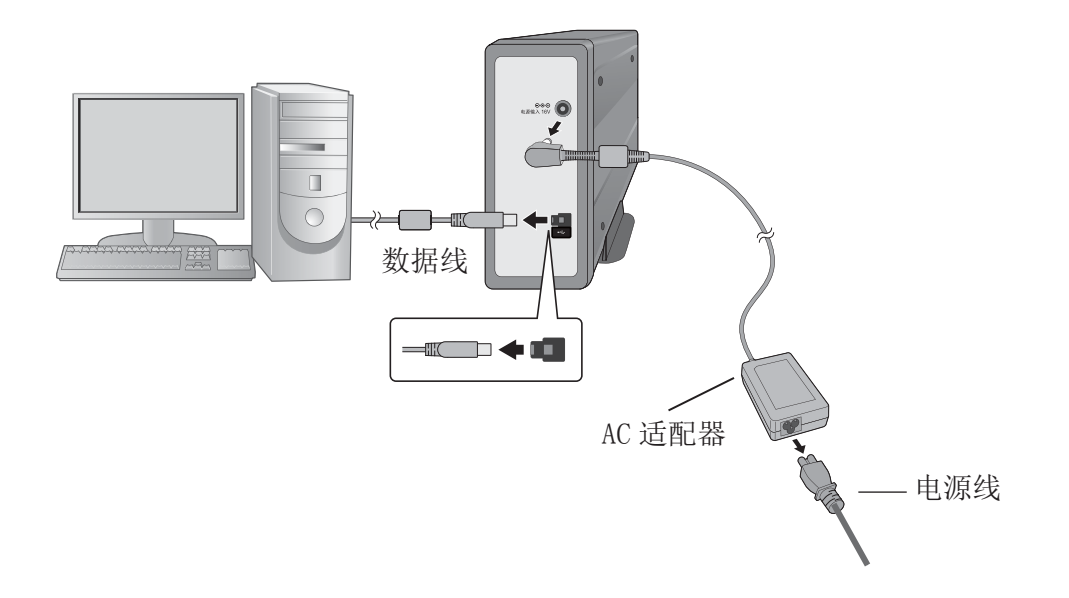

- 1, 取出光盘匣。
- 2,拔下数据线。
- 3,拔下电源插头。
- 4,拔下 AC 适配器。
- •在读取光盘匣数据或将数据写入光盘匣时请勿拔下数据线。
- •光盘匣放入后请勿拔下数据线和 AC 适配器 。

# 文件写入

通过 Windows 系统,将电脑中的文件写入光 盘匣中。

•访问光盘匣的文件时,状态灯(绿)闪烁。

#### 以下是在Windows 7的操作系统下完成。

## 文件及文件夹的保存 <sup>准备</sup>

- 软件的安装。
- •连接电脑并放入光盘匣。
- •确保光盘匣处于可写入状态。
- 1,在个人电脑画面上双击【计算机】。
- 2, 双击光盘匣的图标。
- 例:F盘表示本机。

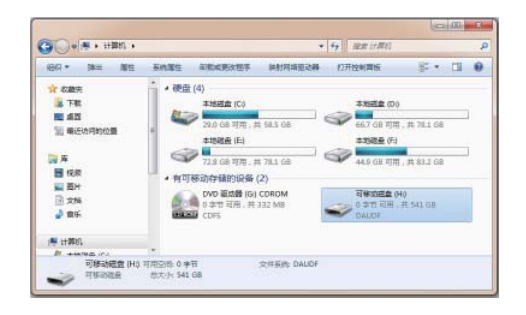

- 3, 拖放想保存的文件 / 文件夹。
- 状态灯(绿)闪烁,完成文件或文件夹的 写入后熄灭。

#### ■其他的文件或文件夹操作

除文件及文件夹的保存外,在Windows 系统下 也可以进行其他操作(更新等)。

- •只有在安装软件后才能进行操作。
- •因为在光盘匣内的碟片上的记载位置不同,
- 有些数据读取时间会长一些。
- •数据读取时,请勿插拔数据线。
- •通过应用程序打开光盘匣文件时,可能在 光盘匣中产生临时文件/文件夹,占用光盘 匣的容量。建议把文件/文件夹复制到其他 地方打开。另外,临时文件/文件夹可能会 被编辑成毫不相关的文件名,可能会在显示 文件履历的时候显示。
- 在访问光盘匣内文件 / 文件夹时,数据读取 的时间会长一些。
- •取消文件 / 文件夹写入的过程, 会耗费一些 时间。
- •在杀毒软件运行时,会耗费一些时间。
- •有时无法正常显示管理器的运行状况。

软件安装,光盘匣放入。

#### 准备

- 软件安装。
- •电脑连接,光盘匣放入。
- 1,在个人电脑画面上双击【计算机】。
- 2,右键单击光盘匣图标,选择【工具】。
- 以下为工具的显示。
- 例)本机的图标为(H:)

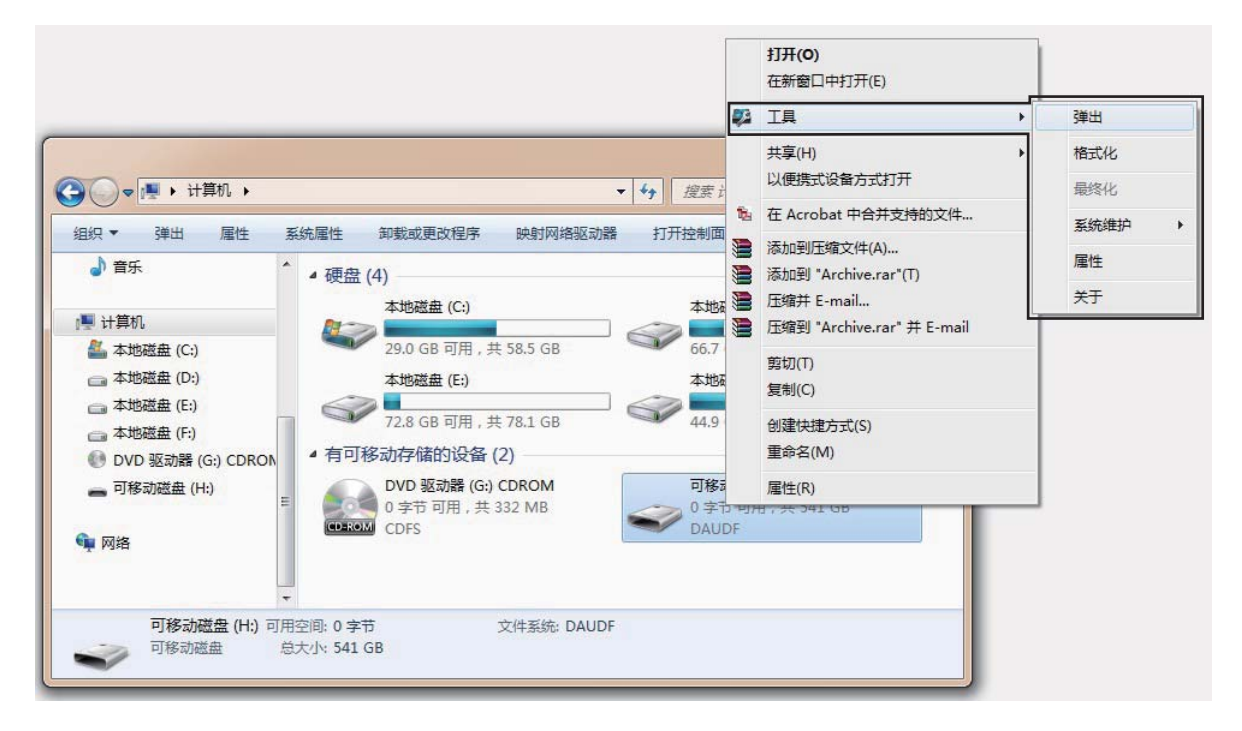

# 光盘匣的设定和管理

#### ■工具菜单一览

选择【工具】,显示以下菜单。

| 第一层 | 第二层  | 第三层              | 内容                                            |
|-----|------|------------------|-----------------------------------------------|
|     | 弹出   |                  | 将光盘匣取出。 (→ 20)                                |
|     | 格式化  |                  | 删除光盘匣内所有碟片内存储的文件及文件夹。<br>(仅 BD-RE 光盘匣) (→ 20) |
|     | 最终化  |                  | 对光盘匣内的全部光盘进行最终化处理。<br>(仅 BD-R 光盘匣) (→ 21)     |
|     |      | 软件升级             | 软件更新。                                         |
| 工具  | 系统维护 | Log 取得           | 出错记录 (log) 取得 / 取得最新出错记录 (log)。<br>(→ 22)     |
|     |      | 由于异常检测释<br>放写保护  | 光盘匣出现异常时, 写保护自动打开。(→22)                       |
|     |      | 设定               | 确认或变更文件 / 文件夹的写入设置。                           |
|     |      | •验证全部记录<br>•文件拆分 | $(\rightarrow 23)$                            |
|     | 属性   | 驱动信息             | 表示本机的信息。 (→ 24)                               |
|     |      | 光盘匣信息            | 光盘匣信息。 (→ 24)                                 |
|     | 关于   | —                | 显示软件版本。 (→ 24)                                |

## 右键单击文件 / 文件夹

右键选择文件 / 文件夹, 在【工具】菜单中选择以下信息。

| 第一层 | 第二层     | 内容                           |                    |
|-----|---------|------------------------------|--------------------|
|     | 修改记录    | 文件 / 文件夹以及之前的文件 /<br>历。(→25) | 文件夹的阅览和拷贝履         |
| 上冉  | 显示已删除文件 | 是否显示被删除的文件 / 文件夹。            | $(\rightarrow 25)$ |

## 光盘匣的设定和管理

#### ■弹出

- 从本机取出光盘匣。
- 按主机的弹出键也能弹出光盘匣。

本机前请勿放置物品。

- 1, 打开本机。
- 2, 右键单击本机图标。
- 3,选择菜单中的【工具】→【弹出】。
- 4, 点击【是】。
- •状态灯(绿)闪烁,光盘匣弹出后状态灯熄灭。
- •光盘匣弹出后显示以下画面。

| DATA ARCHIVER D | river Softw 💌 |
|-----------------|---------------|
| 已经弹出光盘匣         |               |
|                 | 确定            |

- 5, 取出光盘匣。
- 6,关闭光盘匣仓门。
- 7,按【确定】。

#### ■格式化

删除光盘匣内碟片中的文件及文件夹。(仅 BD-RE 光盘匣)

格式化之后,将无法复原以前的数据。

- 1, 右键单击本机图标。
- 2,选择菜单中的【工具】→【格式化】。
- 3, 点击【是】。
- •状态灯(绿)闪烁后熄灭,表示文件删除完成。

| DATA ARCHIVER Driver Softw |    |  |
|----------------------------|----|--|
| 格式化完成                      |    |  |
|                            | 确定 |  |

- 4, 按【确定】完成格式化。
- •本机会自动对初次使用的光盘匣进行格式 化处理。
- BD-R 光盘匣无法格式化。
- BD-RE 的光盘匣格式化后,文件管理信息将 会被删除,光盘匣内的数据无法全部删除。
- •根据光盘匣的使用情况不同,格式化所需时 间也有差异。

## 光盘匣的设定和管理

## ■最终化

光盘匣内的全部碟片进行最终化处理。 最终化之后,光盘匣变得只能读取,不能再 刻录新的内容,请确认后慎重操作。

(仅 BD-R 光盘匣)

- 1, 右键单击本机图标。
- 2, 选择菜单中的【工具】→【最终化】。
- 3,选择【是】。
- •状态灯(绿)闪烁后熄灭,表示文件最终化 完成。

| DATA ARCHIVER | Driver Softw |
|---------------|--------------|
| 最终化完成         |              |
|               | 确定           |
|               |              |

#### 4, 按【确定】键终止程序。

•根据光盘匣的使用情况不同,最终化所需时间也有差异。

## ■软件升级

对本机进行软件升级。

请取出光盘匣后对本机进行升级。

- 1, 请从经销商处获得最新的软件。
- 2,请将更新软件存放于电脑中。
- 3, 右键单击本机图标。
- 选择菜单中的【工具】→【系统维护】→ 【软件升级】。
- 5,选择升级软件。

|                                                                                                    | * * <sub>7</sub> 32# 837 |
|----------------------------------------------------------------------------------------------------|--------------------------|
| 通识 * 新建文件夹                                                                                                    | §• 🖬 (                   |
| * 0254<br>* 0254<br>* 0255<br>* 0255<br>* 0255 |                          |
|                                                                                                    |                          |
| 254         100         254           1 254         1 254         1 254           1 254         1 254         1 254                                                                                                    |                          |
| ART 📕 🕺                                                                                                    |                          |
| 文件名(N):                                                                                                    | <   hisary(".his) .      |

- 6,选择【打开】。
- 7, 根据图示显示完成软件升级。
- •升级过程中请勿拔下电源。
- •升级过程中无法进行其他操作。

## 光盘匣的设定和管理

## 错误信息

取得最新的出错记录。

- 1, 右键单击本机图标。
- 选择菜单中的【工具】→【系统维护】
   →【Log 取得】。
- 3, 选择 Log 要存储的文件夹, 单击【保存】。

#### 检出异常的解决方法

光盘匣取出前本机和电脑分离,为防止写入的 文件/文件夹损坏,光盘匣写保护打开。 上述的光盘匣写保护解除后,可以对光盘匣进 行写入操作。

无法保证异常检出写保护打开之前写入的文件/文件夹的准确性。

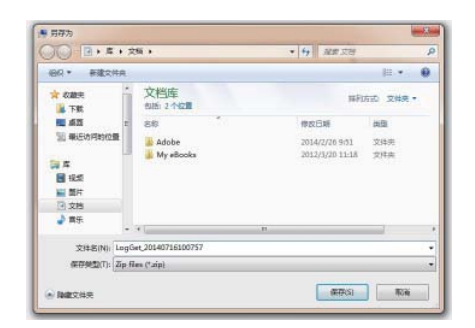

•保存完成后显示以下界面。

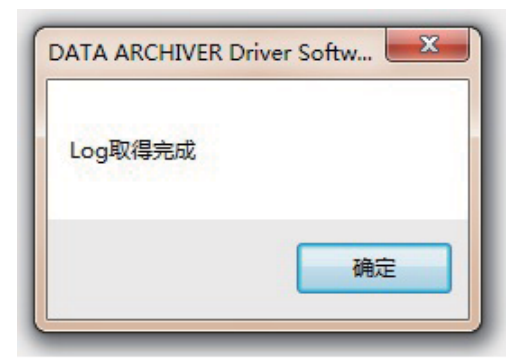

4,选择【确定】。

## 光盘匣的设定和管理

## ■属性

设定

文件 / 文件夹的写入设定的变更或确认。

电脑将记载本次设定。 如果需要更换电脑,请重新设定。

- 1 右键单击本机图标。
- 2 选择菜单中的【工具】→【属性】。
  ・选择【设定】的画面。
   验证全部记录 ※ 1
  确认记录有效性切换。
  默认【无效】。
   文件拆分 ※ 2
  文件拆分的有效性切换。
  默认【有效】。

单击▲的复选框进行选择。

# 雇性 2 设定 驱动信息 光盘匣信息 设定 影动信息 光盘匣信息 以正全部记录 マ/井斯分

※ 1 验证全部记录的无效:

维持写入功能,为了确保记录质量只对必要部 分进行校验。

验证全部记录的有效:

对所有写入的数据进行检查确认是否可以播放。写入时的传送速度将下降一半。

#### ※ 2 文件拆分无效:

当写入文件超过光盘剩余容量,不拆分文件直 接记录在下一张光盘内。

• 光盘剩余容量将不再使用。

•超过单张光盘最大容量的大文件将无法写入。 •文件写入过程中,无法同时写入其他文件。(其他文件写入时,出现错误)

#### 文件拆分有效:

当写入文件超过光盘剩余容量,将拆分文件并 记录于多张光盘内。

•从应用程序直接打开光盘匣中的文件时,有 的文件读取时间可能长一些,也可能发生读取 中断,因此建议把文件/文件夹复制到光盘匣 以外其他地方再打开。

## 光盘匣的设定和管理

#### 驱动信息

显示本机的信息。

- 1, 右键单击本机图标。
- 2, 选择菜单中的【工具】→【属性】。
- 3,显示以下信息,选择【驱动信息】。
  - •确认本机以下情况: -型号 显示本机的型号。
    - 序列号 显示本机的序列号。

- 软件版本

显示本机的软件版本。

| 属性 ?    |          |  |  |  |
|---------|----------|--|--|--|
| 设定 驱动信息 | 光盘匣信息    |  |  |  |
|         | Next O'r |  |  |  |
| 型号      | CA-BH10U |  |  |  |
| 序列号     |          |  |  |  |
| 软件版本    | D104     |  |  |  |
|         |          |  |  |  |
|         |          |  |  |  |
|         | 确定取消     |  |  |  |

#### 光盘匣信息

显示光盘匣的信息。

- 1, 右键单击本机图标。
- 2,选择菜单中的【工具】→【属性】。
- 3,显示以下信息,选择【光盘匣信息】。
  - ・确认光盘匣以下信息。
    -光盘类型
    显示光盘匣的类型及容量。
  - 光盘匣 ID 号 显示光盘匣的 ID 号。

- 写保护

光盘匣的写保护状态确认。

| 属性 ? 2  |                          |  |  |  |  |
|---------|--------------------------|--|--|--|--|
| 设定 驱动信息 | 光盘匣信息                    |  |  |  |  |
|         |                          |  |  |  |  |
| 光盘类型    | 一次写入型 1.2TB              |  |  |  |  |
| 光盘匣ID号  | 00000031000101010002c0ad |  |  |  |  |
| 写保护     | ¥                        |  |  |  |  |
|         |                          |  |  |  |  |
|         |                          |  |  |  |  |
|         | 确定取消                     |  |  |  |  |

#### 版本信息

显示本机的软件版本信息。

- 1, 右键单击本机图标。
- 2 选择菜单中的【工具】→【关于】。
  - •确认软件版本信息。

| 关于 |            |                     | × |
|----|------------|---------------------|---|
|    | DATA ARCHI | VER Driver Software |   |
|    | ,pp        | .ф 0.50             |   |
|    | 文件系统       | 版本:0.0.0.27         |   |
|    | Utility    | 版本:0.0.0.25         |   |
|    | Hualu Co   | prporation 2014     |   |
|    |            | 确定                  |   |
|    | _          | N/1/AC              |   |

## 光盘匣的设定和管理

## 文件 / 文件夹的履历的表示 / 阅览

可以显示 / 浏览光盘匣内以前保存的文件 / 文件 夹。

可以显示 / 浏览删除前的文件 / 文件夹以及更新 履历。

无法表示/阅览格式化之前的文件/文件夹。

#### ■履历

可以显示 / 浏览文件 / 文件夹更新履历及更新前 的文件 / 文件夹。

- 1 双击本机的图标。
- 2 右键单击文件 / 文件夹。
- 3 选择菜单中的【工具】→【修改记录】。
- 4 如果要显示下列画面,单击选择【修改记录】。
- 5 如果要读取以前的文件时请点击以下按键。
  - ▲ 打开需要查阅的以前文件。 作为只读文件打开。
  - B 把所选的文件拷贝到指定文件夹。 不可拷贝到光盘匣内。
  - **④** 确认更新履历。

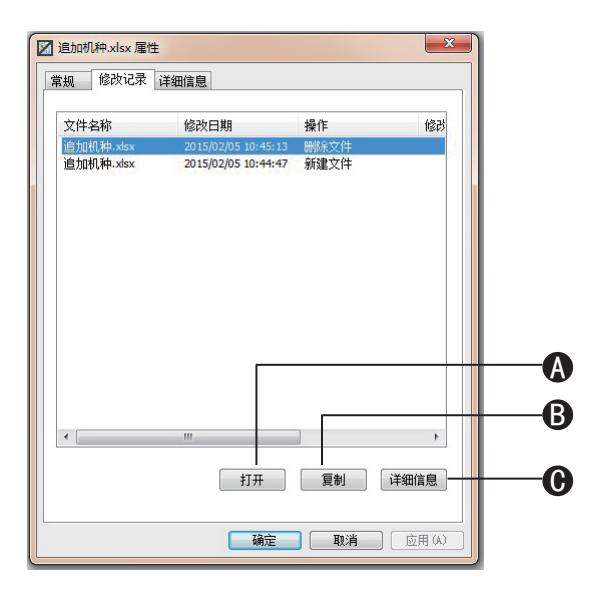

#### ■显示已删除文件表示

是否显示被删除的文件 / 文件夹。 如果能表示,光盘匣内未被删除的文件 / 文件 夹将一起被显示。

【显示已删除文件】有效时,光盘匣禁止写 入。 光盘匣内的文件 / 文件夹属性为只读。

- 1, 双击本机的图标。
- 2, 右键单击文件 / 文件夹。
- 3, 菜单【工具】→【显示已删除文件】。
- 更改是否表示被删除的文件 / 文件夹。 ▲选择是否显示已删除文件。
- **B**显示已删除的文件 / 文件夹。

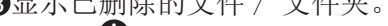

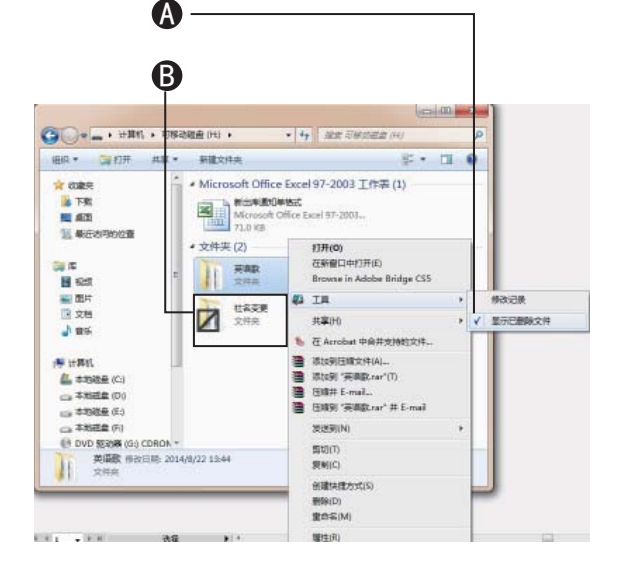

- 右键单击已删除的文件 / 文件夹, 在菜单 中的选择【工具】→【修改记录】,显示 / 浏览之前的修改履历。
- 建议在删除光盘匣中的文件 / 文件夹前, 请将该文件 / 文件夹备份一下。
- •已删除文件 / 文件夹恢复后, 在复制其到光盘 匣以外位置的同时,也请复制在光盘匣内。

## 固件 / 软件升级

为了改善动作和追加新功能,请对本机进行升级。 请用以下的方法进行更新。 准备 连接电脑,安装本机软件。

更新固件和软件时将光盘匣取出。

#### 软件更新

- 1, 卸载电脑中已经安装的软件。
- 详见软件的删除。 (→ 12)
- 2, 从经销商处获取升级软件。
- 3,运行升级软件。
- •请运行和操作系统相同位数的软件。
- 4, 按照画面的信息进行安装。
- •请根据画面显示进行安装操作。
- •以下是软件安装结束的画面。

| DATA ARCHIVER Driver Software                     | testate X     |
|---------------------------------------------------|---------------|
| 安装完成                                              | 5             |
| 已载防疫菜 DATA ABCETVER Briver Softwares<br>单击"关闭"卷出。 |               |
|                                                   |               |
|                                                   |               |
|                                                   |               |
| RUA                                               | (上一步(8) 美術(6) |

- 5, 单击【关闭】结束程序。
- 6, 软件安装完成后请重启电脑。

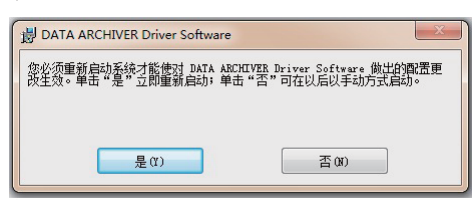

- •升级过程中请勿插拔电源。
- •升级过程中工具菜单无法操作。

请在维修前,进行如下检查。

如果问题仍未解决,请向您的经销商咨询以获得指导。

## 设置或连接

|         | 项目                                                                            | 显示                  | 原因和对策                                                                                                    |
|---------|-------------------------------------------------------------------------------|---------------------|----------------------------------------------------------------------------------------------------|
| 〇光哲     | 盘匣相关问题                                                                        |                     |                                                                                                    |
| 插       | 入光盘匣                                                                          | 不能插入<br>插入后不识<br>别  | <ul> <li>→确认好方向后插入。</li> <li>→确认本机的放置方法是否正确。(→13)</li> <li>→请确认光盘匣内无异物。</li> <li>→重新插入本机的电源,然后再次放入光盘匣。</li> <li>若无法解决时请联络销售商。</li> </ul> |
| 取出      | 出光盘匣                                                                          | 按弹出键无<br>法取出光盘<br>匣 | <ul> <li>→在软件运行中取出光盘匣。请重试。(→ 20)</li> <li>→重新插入本机的电源,然后再次按弹出键。</li> <li>仍无法解决,请联系经销商。</li> </ul>                                         |
| 容量      | 光盘匣     光盘匣     限制       容量、光盘匣     (使用非本       使用非本     专用的光       匣     (回) | 光盘匣容量<br>限制         | 无对策                                                                                                    |
|         |                                                                               | 使用非本机<br>专用的光盘<br>匣 | 无对策                                                                                                    |
| 〇电脑连接问题 |                                                                               |                     |                                                                                                    |
| 连挂      | 接确认                                                                           | O S 不识别             | →请确认本机及数据线的连接。                                                                                                    |
| 传ì      | 送速度                                                                           | 数据的传送<br>速率慢        | →请使用附送的数据线。                                                                                                    |

## 动作

| 项目              | 显示      | 原因和对策                                                                              |  |  |
|-----------------|---------|------------------------------------------------------------------------------------|--|--|
| 〇电源的相关问题        |         |                                                                                    |  |  |
| 无法启动电源          | 电源灯不亮   | →请确认 AC 适配器和电源线是否已经连接。<br>确认电源线和 AC 适配器连接状态时,请勿通电。<br>如果仍无法解决,请联系经销商。              |  |  |
| 打开电源后,不识别<br>本机 | O S 不识别 | <ul> <li>→请确认本机及数据线的连接。</li> <li>→重新连接电源线和数据线。</li> <li>如果仍无法解决,请联系经销商。</li> </ul> |  |  |

# Q & A

|     | 项目            | 显示        | 原因和对策                  |
|-----|---------------|-----------|------------------------|
| 〇状态 | 灯相关问题         |           |                        |
| 状态  | 灯             | 在个人电脑画面中错 | →请重新插入电源插头。            |
|     |               |           |                        |
| 〇有关 | <b>天读写的问题</b> |           |                        |
| 光盘  | 匣读取问题         | 光盘匣可以被识别, | →请确认是否有错误发生。           |
|     |               | 但无法读取数据。  | 如果发生错误,请确认错误代码。(→31)   |
| 光盘  | 匣写入问题         | 光盘匣可以被识别, | →请确认是否有错误发生。           |
|     |               | 但无法写入数据。  | 如果发生错误,请确认错误代码。(→31)   |
|     |               |           | →如果光盘匣被最终化后无法写入,请使用其他的 |
|     |               |           | 光盘匣。                   |
|     |               |           | →请确认光盘匣写保护开关是否关闭。      |
| 〇有关 | 卡软件的问题        |           |                        |
| 更新  |               | 无法更新      | →请确认是否已经安装了驱动软件。       |
|     |               |           | 如果已经安装,请卸载后重新安装。       |
|     |               | 其他        | →请重新更新一次。              |
| 更新  | 之后            | 更新之后无法启动  | 请与经销商联系。               |
| 关于  | 安装            | 无法安装      | 请确认操作系统和软件的位数一致。       |

# Q & A

|   | 项目        | 显示         | 原因和对策              |
|---|-----------|------------|--------------------|
| Γ | 文件及文件夹的访问 | 空间有剩余, 但是数 | 请确认以下信息。           |
|   |           | 据无法写入。     | •是否将文件夹设置为只读。      |
|   |           |            | •剩余容量是否充足。         |
|   | 工具菜单的操作   | 无法操作工具菜单   | 未正确安装驱动程序,请重新安装。   |
|   |           | 无法显示工具菜单   |                    |
| 0 | )其他问题     |            |                    |
|   | 关于本机      | 无法操作       | →根据错误提示查找对策。(→ 30) |

# 其他 错误,报警显示

本机运行中出现错误和警告时,连接的电脑 会出现提示画面,并记录 log。

- •如果发生错误,根据内容进行中断处理。
- •状态灯(红)点亮。

#### 错误、警告对应

如果发生错误或警告,请确认确认错误、警告的代码,(【错误代码表】(→31)或【警告代码表】参照(→33)),请尝试应对方法。 如果无法解决,请联系售后。

#### ■错误、警告确认方法

电脑界面提示画面

如果发生错误,将在电脑界面上显示。

例:

| DATA ARCHIVER Driver | Software |
|----------------------|----------|
| (E1030)<br>光盘库移除时    | 未弹出光盘匣。  |
|                      | 确定       |

## 错误、警告代码的确认 例 **E9000** ↓ ↓ ↓ ↓ 编码 E: 错误 子码 ₩: 警告

#### Log 取得

【系统维护】的【Log 取得】,错误或确认警告的履历。

例

#### 

- 告代码
- ※1,表示设定时间的年月日。
- ※2,时间设定,24小时。
- ※3, 根据内容显示。

# 错误,报警显示

## 错误代码表

| 代码    | 对策                            |
|-------|-------------------------------|
| E1000 | 本机内部的记忆内存或电路出现故障。             |
|       | 需要修理。                         |
| E1010 | 本机内部温度升高。                     |
|       | →请取出光盘匣放置一会儿再操作。              |
|       |                               |
| E1020 | 软件处理出现问题。                     |
|       | →重新插入数据线或 AC 适配器。             |
| F1030 |                               |
| L1000 | →请在取出光盘匣后再拔下本机。               |
| E1040 | 写入失败。                         |
| 21010 | →请重新操作。                       |
| E2000 | 更换机芯或者周边电路出现故障。               |
|       | →请重新操作一次。                     |
|       |                               |
| E2010 | 更换机芯或者驱动动作失败。                 |
|       | →数据线重新插入后再重新操作。               |
|       | →重新插抜电源后冉操作一次。                |
| E2020 | 与本机内部的 RFTD 组件的通信失败。          |
|       | →数据线重新插入后再重新操作。               |
|       | →重新插拔电源后再操作一次。                |
|       |                               |
| E3000 | 驱动出现错误。光盘匣内盘片异常、驱动或者周边电路出现故障。 |
|       | →请使用别的光盘匣。                    |
| F2010 |                               |
| E3010 | → 请使田别的光母面                    |
|       | 店区/II/IIII/IIIIEE。            |
| E3020 | 记录处理失败。光盘匣的记录状态为禁止。           |
|       | →请使用别的光盘匣。                    |
|       |                               |
| E3030 | 读取处理失败。                       |
|       | →请使用别的光盘匣。                    |
| 70040 |                               |
| E3040 | KF1D <b>怀金开吊,光益凹的记求状态为禁止。</b> |
|       | 一項使用加的兀盈巴。                    |
|       |                               |

# 错误,报警显示

| 代码    | 对策                                                            |
|-------|---------------------------------------------------------------|
| E3050 | 光盘匣格式化失败。                                                     |
|       | →请重新操作一次。                                                     |
|       | 如果还出现同样的错误,请更换光盘匣。                                            |
| E3060 | 检出异常,终止处理。                                                    |
|       | →请对本机重新设置。                                                    |
| E3070 | 点击图标失败。                                                       |
|       | →取出光盘匣后重新插入。                                                  |
|       | 如果还出现同样的错误,请更换光盘匣。                                            |
| E4000 | 光盘匣的格式化失败。                                                    |
|       | →请重新操作一次。                                                     |
|       | 如果还出现同样的错误,请更换光盘匣。                                            |
| E4010 | 光盘匣的最终化失败。                                                    |
|       | →请重新操作一次。                                                     |
|       | 如果还出现同样的错误,请重新连接数据线。                                          |
|       | →重新连接电源线和适配器,然后再操作一次。                                         |
| E4020 | 软件更新失败。                                                       |
|       | →请重新操作一次。                                                     |
|       | 如果还出现同样的错误,请重新连接数据线。                                          |
|       | →重新连接电源线和适配器,然后再操作一次。。                                        |
| E4030 | 出错记录取得失败了。                                                    |
|       | →请重新操作一次。                                                     |
|       | 如果还出现同样的错误,请重新连接数据线。                                          |
|       | →重新连接电源线和适配器,然后冉操作一次。                                         |
| E4040 | 打开履历文件失败。                                                     |
|       | →请重新操作一次。                                                     |
|       | 如果还出现同样的错误,请重新连接数据线。                                          |
|       | →重新连接电源线和适配器,然后再操作一次。                                         |
| E4050 | 拷贝履历文件失败。                                                     |
|       | →请重新操作一次。<br>[4] 田区北田区以66.00000000000000000000000000000000000 |
|       | 如果还出现同样的错误,请重新连接数据线。                                          |
|       | →重新连接电源线和适配器,然后再操作一次。                                         |
| E4060 | 设定失败。                                                         |
|       | → 「有里 新 架 作 一 次。                                              |
|       | 如果企出现回样的错误,请里新连接数据线。                                          |
|       | →里新连接电源线和适配器,然后再操作一次。                                         |

•如果出现的问题无法解决,请联系经销商。

# 错误,报警显示

## 警告代码表

| 代码    | 对策                                  |
|-------|-------------------------------------|
| W1010 | 软件更新失败。                             |
| W2000 | 非本机对应的光盘匣。                          |
|       | →请使用本机的光盘匣。                         |
| W2010 | 光盘匣存取失败。                            |
|       | →取出光盘匣后重新操作。                        |
| W3050 | 格式化失败。                              |
|       | →光盘匣的写保护打开,请关闭写保护。                  |
| W4000 | 格式化失败。                              |
|       | →请插入 BD-RE 的光盘匣。                    |
| W4001 | 格式化失败。                              |
|       | →光盘匣访问中。请读取完数据后再格式化。                |
| W4002 | 格式化失败。                              |
|       | →光盘匣处于写保护开启的状态。请将光盘匣的写保护关闭后进行格式化。   |
| W4003 | 格式化失败。                              |
|       | →因为检出异常启动写保护。请解除写保护后进行格式化。          |
| W4010 | 最终化失败。                              |
|       | →请插入 BD-R 的光盘匣。                     |
| W4011 | 最终化失败。                              |
|       | →光盘匣访问中。请读取完数据后再最终化处理。              |
| W4012 | 最终化失败。                              |
|       | →光盘匣处于写保护升启的状态。请将光盘匣的写保护关闭后进行最终化处理。 |
| W4013 | 最终化失败。                              |
|       | →因为检出异常启动写保护。请解除写保护后进行最终化处理。        |
| W4020 | 更新失败。                               |
|       | →光益世已经插入,请理出光益世。                    |
| W4021 | 更新失败。                               |
| W4022 | →请选择止佣的义件。                          |
| W4050 | 又件拷贝失败。                             |
|       | →尤法拷贝到光盘匣,请另选存取的位置。                 |
| W4060 | 设定失败。                               |
|       | →光益世访问中。访问元毕后后再进行设定。                |
| W4070 | 理出 矢 奴 。                            |
|       | →光益世迈问甲。迈问完毕后后冉弾出。                  |

# 其他 规格

## 小型蓝光光盘库

| 名称          | CA-BH10                    |
|-------------|----------------------------|
| 电源          | 直流 16V(专用AC适配器使用)          |
| 消费电力        | 待机功率: 1.4W                 |
| (AC适配       | 记录时: 5.6W                  |
| 器)          |                            |
| 消耗电流        | 待机电流: 0.04A                |
| (不含 AC      | 记录时: 0.2A                  |
| 适配器)        |                            |
| 消耗电流        | 待机电流: 0.07A                |
| (AC 适配)     | 记录时: 0.3A                  |
| おう          | 10,000V                    |
| 电源          | AC 220V                    |
| 尺丁(长        | 278mm×68.5mm×170mm         |
| × 丸×<br>古 \ | 278mm×68.5mm×174mm(竖直文     |
| 同ノ          | 梁安装)                       |
| 重量          | 约 1.8 Kg(光盘匣, AC 适配器       |
|             | 除外)                        |
|             | 约 2.2Kg (整机加载光盘匣,          |
|             | AC 适配器除外)                  |
|             | 约 0.05Kg (竖直支架重量)          |
|             |                            |
| 最大传送        | 18 MB/s(BD-R 光益匣)、         |
| 速度          | 9 MB/s(BD-KE 光盆匣)          |
| <b>り以使用</b> | 品香: CA-BM12101K            |
| 11] BD-K    | 1.2 IB 尤盈匣                 |
| 儿童巴         | 品悉, CA-BM0610DR            |
|             | 600 GB 光盘匣                 |
|             |                            |
|             |                            |
| 可以使用        | 品番: CA-BM0610DE            |
| 的 BD-RE     | 600 GB 光盘匣(可以反复擦写)         |
| 光盘匣         |                            |
|             |                            |
| 高频带         | 频率: 13.56 MHz              |
| RFID 模块     | 规格: ISO/IEC 14443 (Type A) |
| 激光          | 波长: 405 nm                 |
| 接口          | USB 3.0                    |

## 环境

| 温度,湿度 | 使用时<br>温度: 10 ℃~ 40 ℃<br>湿度: 20 %~ 80 % R H                                                          |
|-------|----------------------------------------------------------------------------------------------------|
|       | 传输时<br>温度: -20 ℃~ 60 ℃<br>湿度: 10 %~ 90 % R H                                                         |
| 放置条件  | 前面:预留 300mm 以上空间(光<br>盘匣插入动作保证)<br>背面:预留 150mm 以上空间(电<br>源线、数据线预留空间)<br>倾斜:3°以内(左右方向),<br>3°以内(前后方向) |

## AC 适配器

| 输入电压  | AC 100V 至 240V(电源线除外) |
|-------|-----------------------|
| 输入电压频 | 50Hz/60Hz             |
| 率     |                       |
| 输出电压  | DC 16V                |
| 输出额定电 | 3.75A                 |
| 流     |                       |

# 规格

## 光盘匣

| 种类     | 品番: CA-BM0610DR                             |
|--------|---------------------------------------------|
| 容量     | 600 GB                                      |
| 最大传    | 18 MB/s                                     |
| 送速度    |                                             |
| HF 频带  | 共振周波数:                                      |
| RFID 标 | 13.86 MHz $\pm 1.0$ MHz                     |
| 签      | 规格: ISO/IEC 14443(TypeA)                    |
| 写保护    | 写保护开关                                       |
| 背表纸    | 高 18.5mm× 长 107.6mm                         |
| 标签尺    |                                             |
| 寸      |                                             |
| 尺寸     | 光盘匣(长 × 宽 × 高)                              |
|        | $124.5$ mm $\times 138$ mm $\times 30.8$ mm |
|        | 光盘匣保护袋                                      |
|        | $125$ mm $\times 140$ mm $\times 33$ mm     |
| 重量     | 约 390g                                      |
| 环境条    | 使用时温度 10℃~40℃                               |
| 件      | 使用时湿度 20~80% RH                             |
|        | 存放时温度 -10℃~ 55℃                             |
|        | 存放时湿度 5~90% RH                              |
|        | 运输时温度 -20℃~60℃                              |
|        | 运输时湿度 10~90% RH                             |
|        |                                             |
|        |                                             |

- 1 TB=1,000,000,000,000 B
- 1 GB=1,000,000,000 B
- 1 MB=1,000,000 B
- 1 KB=1,000 B

# 其他 附录

## 著作权

- Microsoft、Windows 是美国 Microsoft Corporation 在美国和其他国家的商标或注 册商标。
- •屏幕快照的转印已得到 Microsoft Corporation 的许可。
- Adobe 是 Adobe Systems Incorporated 在 美国及其他国家的商标或注册商标。
- 文中提及的其他公司名称和产品名称为各 自公司的商标或注册商标。文中的 TM、图 标<sub>®</sub>的部分没有详细记载。

# 其他 名称说明

#### RFID

近距离的无线通讯读写信息的结构。本机通过对 RFID 读取进行光盘匣管理。

## 写保护开关

防止数据误删除或误操作的开关。

#### 闪存

为了提高光盘匣内数据的访问速度,暂时保存在 HDD 硬盘上。

## 临时文件 / 文件夹

临时数据的保存。

#### 驱动软件

驱动软件能够把光盘库中的产品信息和动作信息传送给操作系统,并通过操作系统对 光盘库进行正确操作。 本机在连接电脑前,电脑需要安装驱动软件(附带 DVD 光盘)

#### 最终化处理

对光盘匣内的数据进行最终化处理后,无法存储新的数据。

#### 格式化

为了能对光盘匣内的碟片进行读写进行初始化操作。本机放入光盘匣后根据设定的条件自动进行格式化处理。

校验

对写入光盘匣的数据进行确认。

#### 写保护

可以通过光盘匣里的写保护开关进行设定。

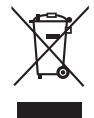

**在欧盟以外其它国家的废物处** 置信息。 此符号仅在欧盟有效。 如果要废弃此产品,请与当 地机构或经销商联系,获取 正确的废弃方法。

制造商:中国华录集团有限公司 生产商:中国华录•松下电子信息有限公司 本产品按照企业标准:210201-DL-062 设计制造 大连高新技术产业园区七贤岭华路1号 客户服务电话:400-800-4961 中国制造

RQTC1006 C0315SL0 中国印刷